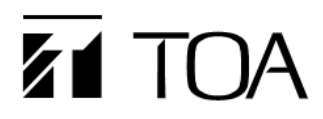

## **IP-SC15MC RESET MANUAL**

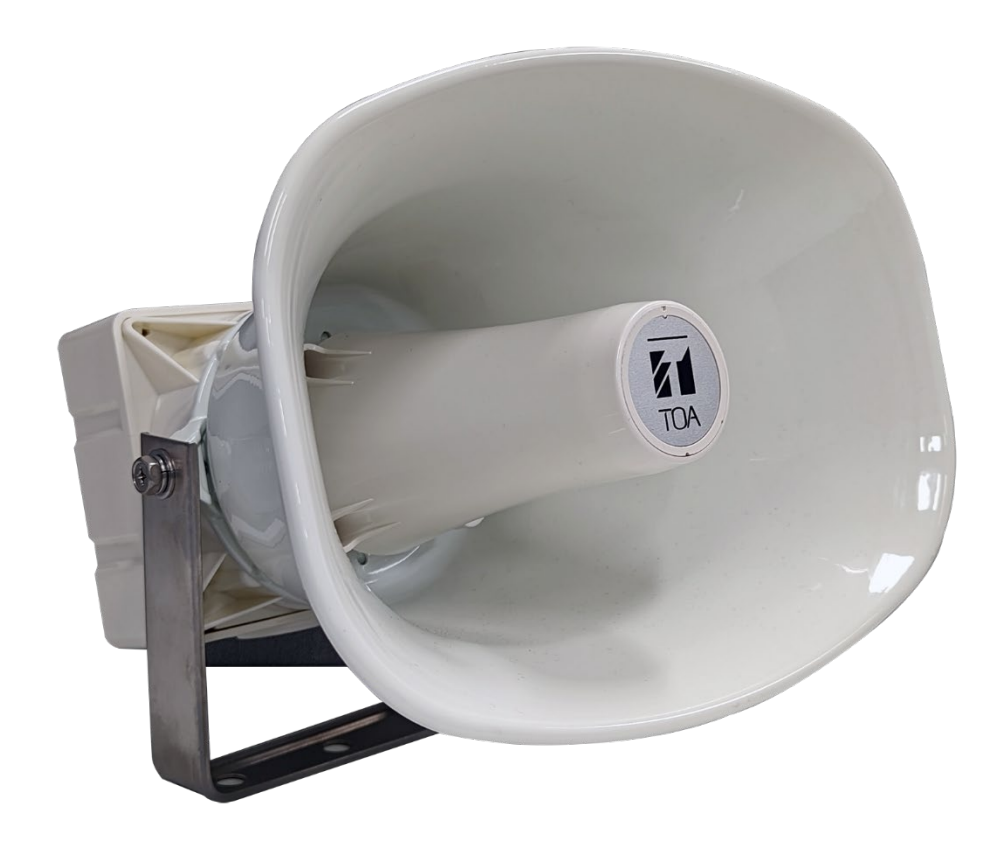

Thank you for purchasing TOA's IP-SC15MC horn speaker. Please carefully follow the instructions in this manual to ensure long, trouble-free use of your equipment

**TOA** Corporation

### **Table of Contents**

| INTRODUCTION                  | 3 |
|-------------------------------|---|
| PREREQUISITES                 | 3 |
| IP Audio Terminal Config Tool | 3 |
| RESET PROCEDURE               | 3 |

#### INTRODUCTION

This manual covers the instructions on how to force reset and re-configure the IP-SC15MC in the case where the IP address becomes misplaced.

#### PREREQUISITES

#### **IP Audio Terminal Config Tool**

This procedure requires the IP-SC15MC IP Audio Terminal Configuration Tool. The software is available for download on the IP-SC15MC webpage at <a href="http://www.toacanada.com">www.toacanada.com</a>

#### **RESET PROCEDURE**

The reset procedure is as follows.

1. Install the IP Audio Terminal Configuration Tool and launch the software. If the software window is not showing correctly, click "Shift" and left click the software icon on the taskbar and select "Maximize".

| <ul> <li>Restore</li> <li>Move</li> <li>Size</li> <li>Minimize</li> <li>Maximize</li> </ul> |  |  |  |   |                                                 |  |  |  |  |  |  |  |
|---------------------------------------------------------------------------------------------|--|--|--|---|-------------------------------------------------|--|--|--|--|--|--|--|
|                                                                                             |  |  |  | 8 | Restore<br>Move<br>Size<br>Minimize<br>Maximize |  |  |  |  |  |  |  |

2. Connect to the device using a switch. You can also use a crossover cable to connect directly to the IP-SC15MC to your PC's network card. If you are connecting via a switch, make sure that only one IP-SC15MC is currently connected, and no other devices are connected to the switch.

3. On the IP Audio Terminal Configuration Tool, click the "Mandatory Config" tab.

| ak Termin Server Port | Scan config Mandatory config                                                 |
|-----------------------|------------------------------------------------------------------------------|
|                       | Note: All terminals support, used with caution.                              |
|                       | Warning:<br>1. Huke use of intercompaction net cable;                        |
|                       | 2. When using net switch, only connect one terminal<br>Through the presenter |
|                       | Terninal ID: 7 🕈 🖶                                                           |
|                       | Server TF: 192 198 1 200                                                     |
|                       | Tunnia II. 100 160 1 17                                                      |
|                       |                                                                              |
|                       | vatewy J. 1 192 . 100 . 1 . 204                                              |
|                       | Subnet Mask: 255 . 255 . 0                                                   |
|                       | Terminal Port: [2046] [Defuelt 2046]<br>Terminal Port: [2046] [Defuelt 2046] |
|                       | Server Port: 2048 (Defeult 2048)<br>(urgesial nodify)                        |
|                       | C Bulticast C Brandowst Sand meraneters                                      |
|                       |                                                                              |
|                       | W Safety onests (Lheck more than one terminal                                |
|                       |                                                                              |
|                       |                                                                              |
|                       |                                                                              |
|                       |                                                                              |
|                       |                                                                              |
|                       |                                                                              |
|                       |                                                                              |
|                       |                                                                              |
|                       |                                                                              |
|                       |                                                                              |
|                       |                                                                              |
|                       |                                                                              |
|                       |                                                                              |
|                       |                                                                              |
|                       |                                                                              |
|                       |                                                                              |
|                       |                                                                              |
|                       |                                                                              |
|                       |                                                                              |
|                       |                                                                              |
|                       |                                                                              |
|                       |                                                                              |
|                       |                                                                              |
|                       |                                                                              |

- 4. Specify the following as needed:
  - a. Terminal ID: Enter the SIP extension ID here.
  - b. SIP Server IP: Specify the SIP Server IP address of the server you wish to register with.
  - c. Terminal IP: Specify the IP address you wish to assign to this device.
  - d. Gateway IP: Enter the Gateway IP address for you network.
  - e. Subnet Maks: Specify the subnet mask you are using.
  - f. Terminal Port and Server Port: Set to the default SIP port of 5060, adjust if you are using a different port.
- 5. Click "Send Parameters". This will push these settings to the IP-SC15MC connected to the network and the device will reset.
- 6. To verify if the reset is successful, enter the IP Address you specified for the Terminal IP on a web browser. If the web page loads, you have successfully reset the device settings.

# **TOA** Corporation

n x